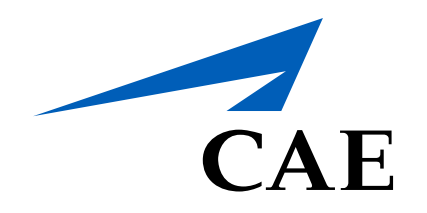

# **CAERise** Editor

**Duplicating / Deleting a Task** 

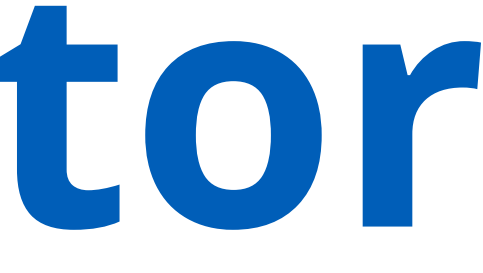

# **Duplicating / Deleting a Task**

As you edit your lesson, you may need to either duplicate tasks to increase the speed of your workflow or you may need to delete some tasks to tighten the plan of action.

To learn how to duplicate or delete tasks, review the information below.

| B Dashboard              | Lessons / Details                                                                                                    |                                                           |
|--------------------------|----------------------------------------------------------------------------------------------------|-----------------------------------------------------------|
| Courses                  | Test Lesson 001                                                                                                    |                                                           |
| Lessons                  | <b>DRAFT</b> Type Simulator Created by L. René Created on 28-Mar-2021 Published by L. René Last Update 28-Mar-2021, 21:10 |                                                           |
|                          | ✓ Plan Of Action                                                                                                    |                                                           |
| 🗹 Tasks                  | HANDLING C1 1. Acceleration / Deceleration, Trim changes                                                                  | Time 00:30                                                |
| ြို့ Change Requests     | HANDLING C1 2. Cockpit Inspection                                                                                         | Time 00:45                                                |
| ጽ <sup>ペ</sup> Customers |                                                                                                    |                                                           |
| & Administration >       | HANDLING C1 3. "# 1 RUD HYD" or "#2 RUD HYD" (Caution Light)                                                              | Time 01:00 ···   2 Image: Displayed state Displayed state |
|                          |                                                                                                    | Delete 3                                                  |
|                          |                                                                                                    |                                                           |
|                          |                                                                                                    |                                                           |
|                          |                                                                                                    |                                                           |
|                          |                                                                                                    |                                                           |
|                          |                                                                                                    |                                                           |
|                          |                                                                                                    |                                                           |
|                          |                                                                                                    |                                                           |
|                          |                                                                                                    |                                                           |

# **Opening Options**

Open the task options by clicking on the three dots.

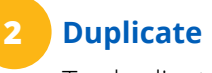

To duplicate a task, click on the *Duplicate* button and the duplicated task will appear at the bottom of the list.

| Tasks Indications |           |                                          |             |                 |  |
|-------------------|-----------|------------------------------------------|-------------|-----------------|--|
| Sea               | irch Keyw | ords Q                                   | Malfunction | Compliance: 3 🗸 |  |
|                   |           |                                          |             | 17 of 17 Tasks  |  |
| 8                 | TASK      | Before Start Procedures                  |             |                 |  |
| 8                 | TASK      | Cockpit Inspection                       |             |                 |  |
| 8                 | TASK      | Landing - Normal                         |             |                 |  |
| 8                 | TASK      | Performance Calculation                  |             |                 |  |
| 8                 | TASK      | Preflight Procedures                     |             |                 |  |
| 8                 | TASK      | Preflight Procedures                     |             |                 |  |
| 8                 | TASK      | Preflight Procedures                     |             |                 |  |
| 8                 | TASK      | Quick Turn-around                        |             |                 |  |
| 8                 | TASK      | Take-off - Max TO Mass                   |             |                 |  |
| 8                 | TASK      | Take-off - Max TO Mass, BA Medium        |             |                 |  |
| 8                 | TASK      | Take-off - Max TO Mass, BA Poor          |             |                 |  |
|                   | TASK      | Take-off - Max TO Mass, Contaminated RWY |             |                 |  |

# Delete

To delete the task, select the Delete button.

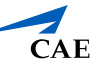